# .NET Gadgeteer Intro

# Distributed Embedded Systems Lab

Daniel Stojcsics, PhD stojcsics.daniel@nik.uni-obuda.hu

2015 autumn

# Overview

- 1. What is .NET Gadgeteer?
- 2. FEZ Spider Starter Kit
- 3. Usage of the Starter Kit
- 4. First Gadgeteer application
- 5. Pictures from the app

• Microsoft .NET Gadgeteer is a rapid prototyping platform for small electronic gadgets and embedded hardware devices.

• It combines the advantages of object-oriented programming, solderless assembly of electronics using a kit of hardware modules, and quick physical enclosure fabrication using computer-aided design.

 The platform is built on the .NET Micro Framework, which allows small devices to be programmed in the C# language and make use of Visual Studio's programming and debugging tools.

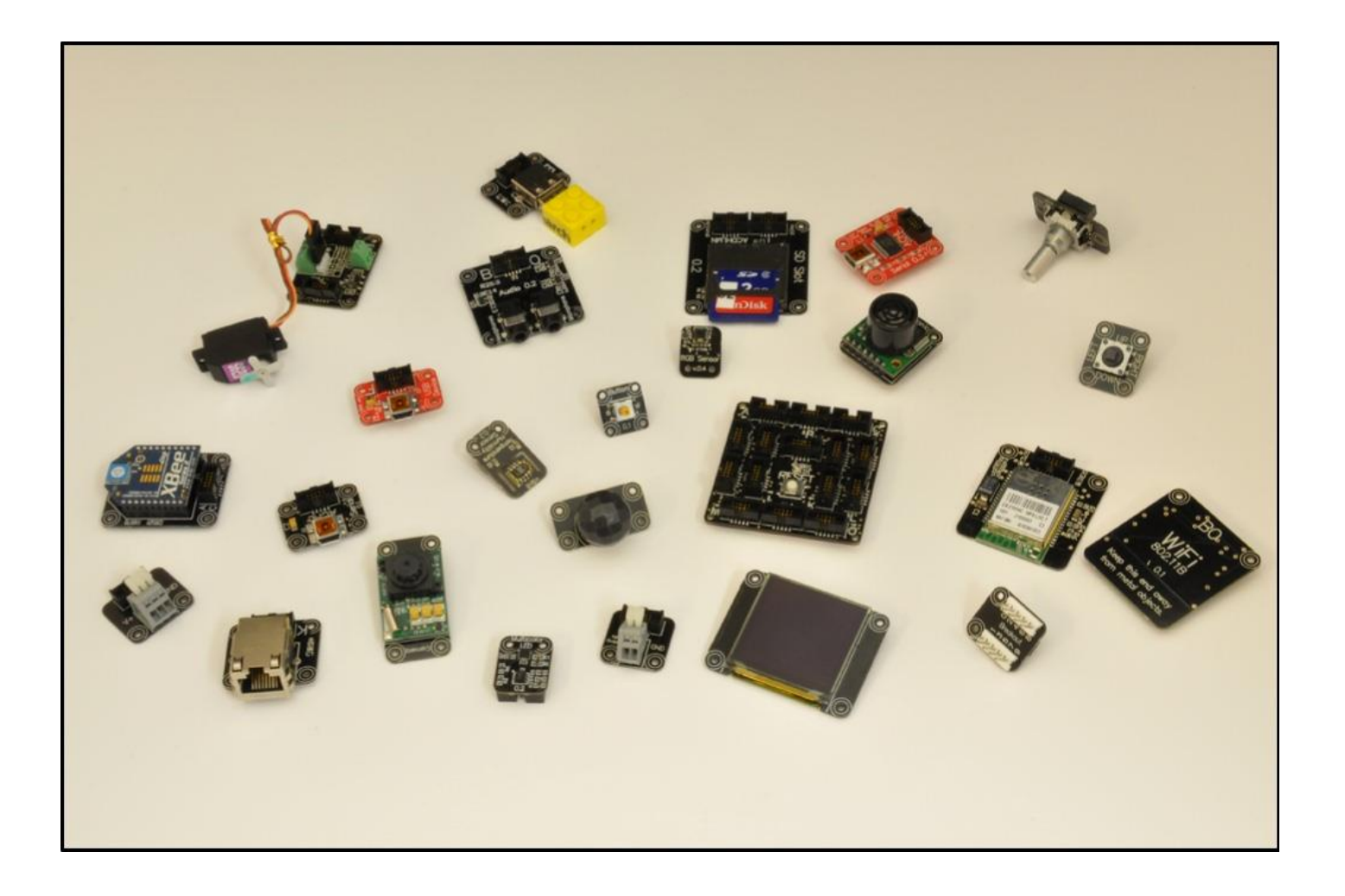

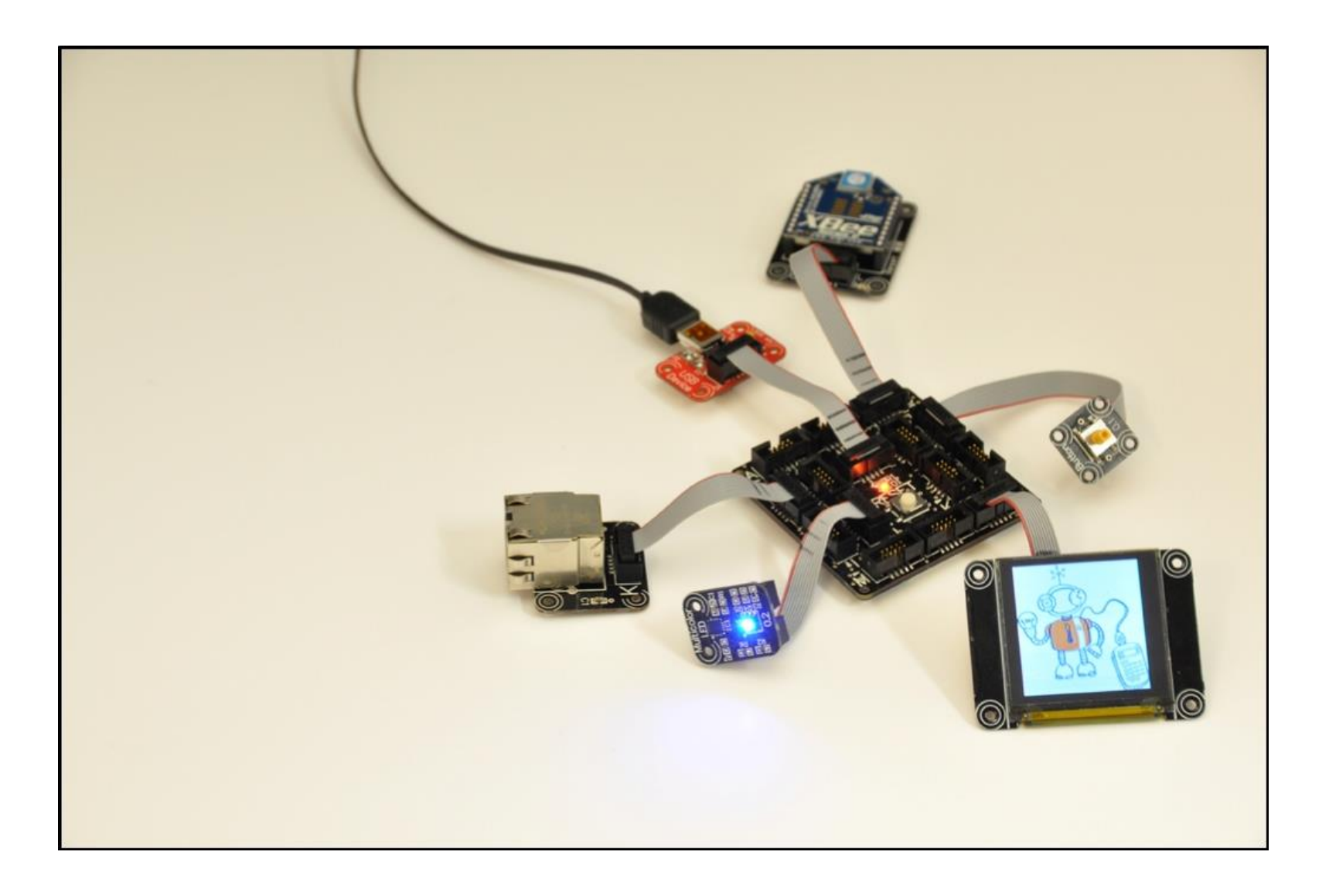

### .NET Gadgeteer dependencies

#### Hardware

- Main board (eg.: Fez Spider, Fez Hydra, Sytech NANO)
- USBClient module ("RED module") -> Power suppy & debug interface
- Misc. modules (eg.: sensors, displays, LEDs, input devices, connectivity etc.)

# The FEZ Spider Starter Kit includes all of these ③

#### Software

- Microsoft Visual Studio 2010+ (or the free Visual C# 2010 Express)
- .NET Micro Framework SDK
- Manufacturer dependent drivers

.NET Micro Framework

- A memory footprint of about 300 KB; for comparison, the next smallest .NET implementation, the .NET Compact Framework running on Windows CE, needs about 12 MB
- Can run directly "on the metal" without an operating system; running on an OS is also possible
- Supports common embedded peripherals and interconnects, including flash memory, EEPROM, GPIO, I<sup>2</sup>C, SPI, Serial port, USB
- Optimized for energy-efficiency in battery-powered devices

2. FEZ Spider Starter Kit (1)

# The kit includes:

- FEZ Spider Mainboard
- Display TE35 Module (3.5" with touchscreen)
- USB Client DP Module (with USB cable)
- Camera Module
- 2x Multicolor LED Module (DaisyLink)
- 2x Button Module
- Ethernet J11D Module
- SD Card Module
- USB Host Module
- Extender Module
- Joystick Module

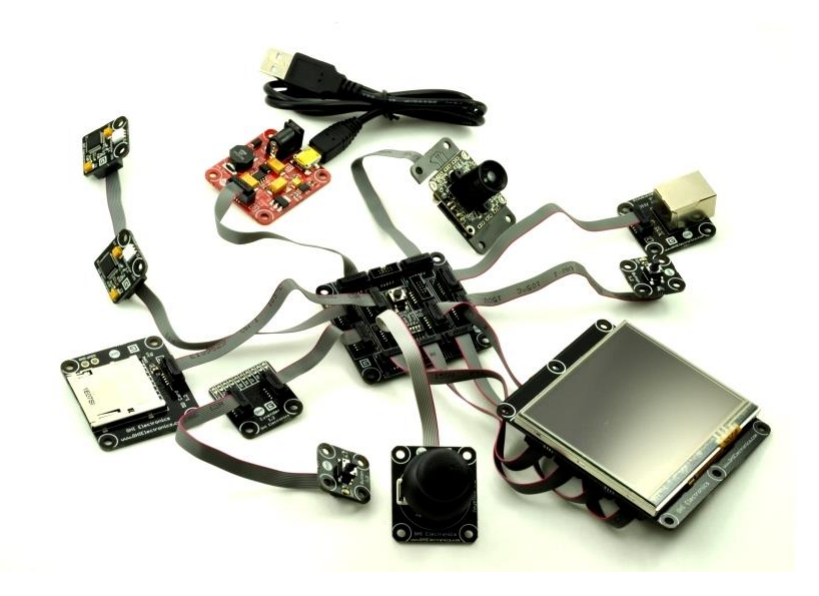

### **FEZ Spider main board**

- 14 .NET Gadgeteer compatible sockets that include these types: X, Y, A, C, D, E, F, H, I, K, O, P, S, T, U, R, G, B and Z.
- Configurable on-board LED
- Configuration switches.
- EMX module:

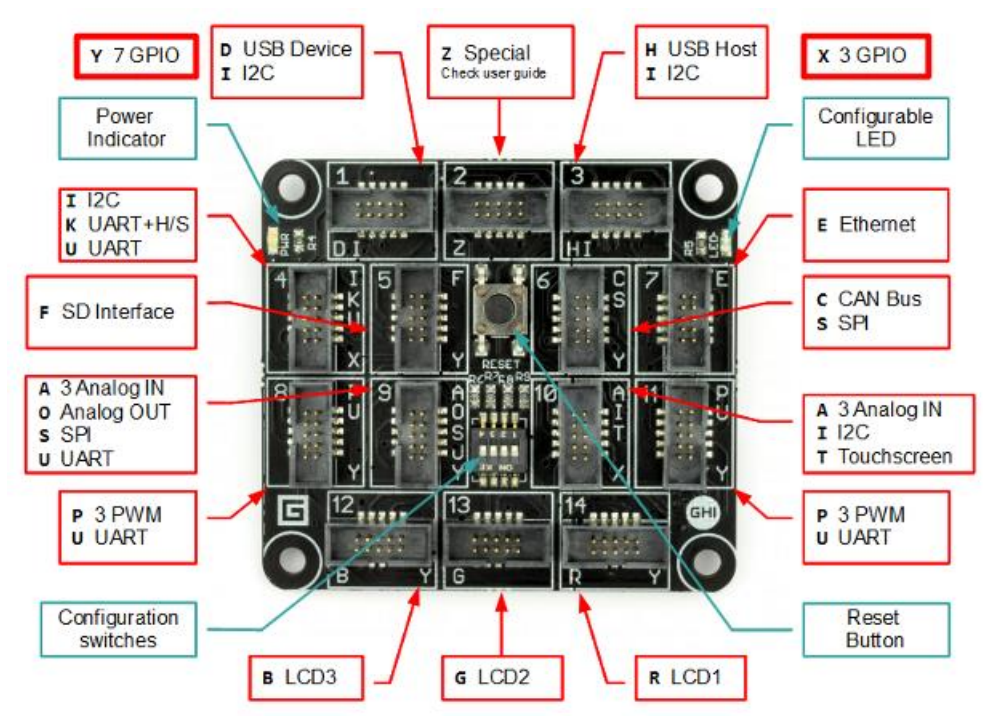

#### EMX module (1)

• EMX module contains all the basic hardwares (ARM processor, flash, RAM, ethernet, etc) on an System on Module (SoM) platform.

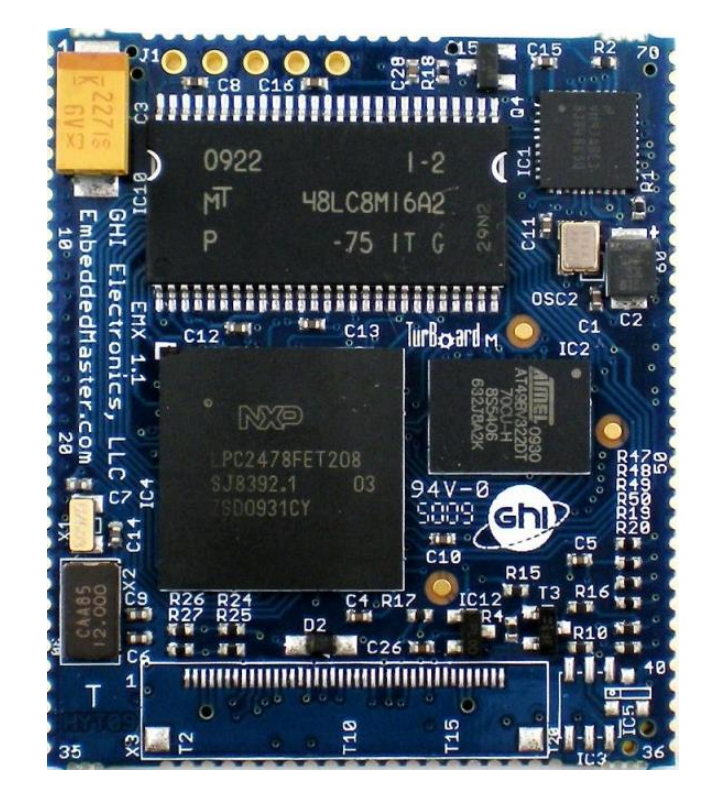

# 2. FEZ Spider Starter Kit (4)

# EMX module (2)

#### Specs:

- 72MHz 32-bit ARM7 processor
- 4.5 MB Flash
- 16 MB RAM
- LCD controller
- Full TCP/IP Stack with SSL, HTTP, TCP, UDP, DHCP
- Ethernet, WiFi driver and PPP (GPRS/ 3G modems) and DPWS
- USB host
- USB Device with specialized libraries to emulate devices like thumb-drive, virtual COM (CDC), mouse, keyboard
- 76 GPIO Pin
- 2 SPI (8/16bit)
- I2C
- 4 UART
- 2 CAN Channels
- 7 10-bit Analog Inputs
- 10-bit Analog Output (capable of WAV audio playback)
- 4-bit SD/MMC Memory card interface
- 6 PWM
- OneWire interface (available on any IO)
- Built-in Real Time Clock (RTC) with the suitable crystal
- Processor register access
- OutputCompare for generating waveforms with high accuracy
- RLP allowing users to load native code (C/Assembly) for real-time requirements
- Extended double-precision math class
- FAT File System
- Cryptography (AES and XTEA)
- Low power and hibernate support
- In-field update (from SD, network or other)

3. Usage of the mainboard (1)

#### Usage of the mainboard

- FEZ Spider main board contains 14 slot for connecting the modules
- "Reset" button 🙂
- USB Client Dual Power module gives the necessary power from USB or DC power supply

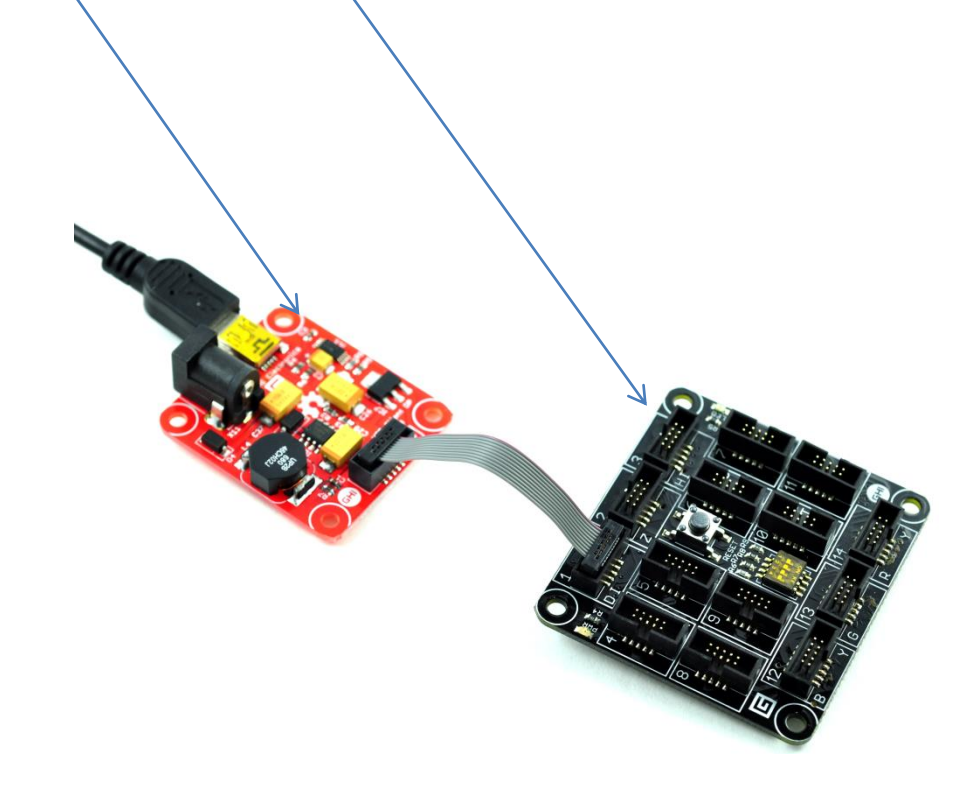

3. Usage of the mainboard (2)

#### "Red module" – Power module

It has only one slot: "D" It can only paired the other "D" slot on the main board! (pairing only the same letter slots!)

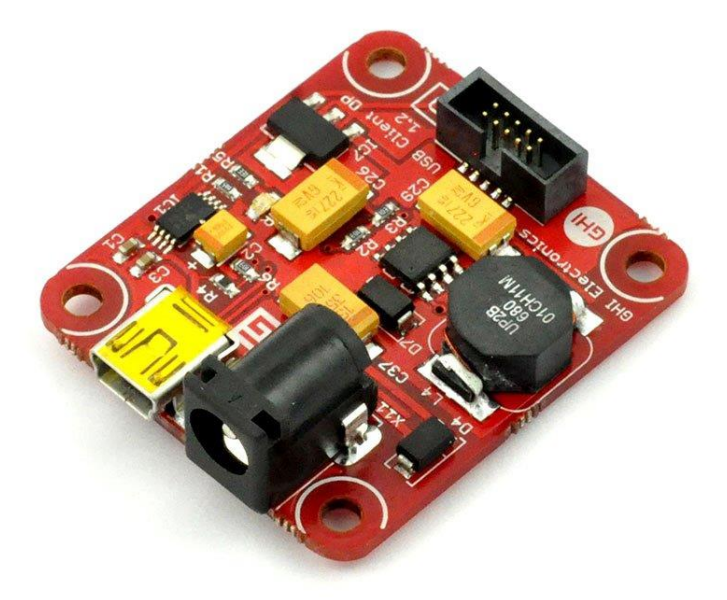

3. Usage of the mainboard (4)

#### Slot marks on the panels and the sensors (1)

- There are slot marks on the main board and on the sensors
  - Slot no. (1-14)
  - Letters for corresponding sockets

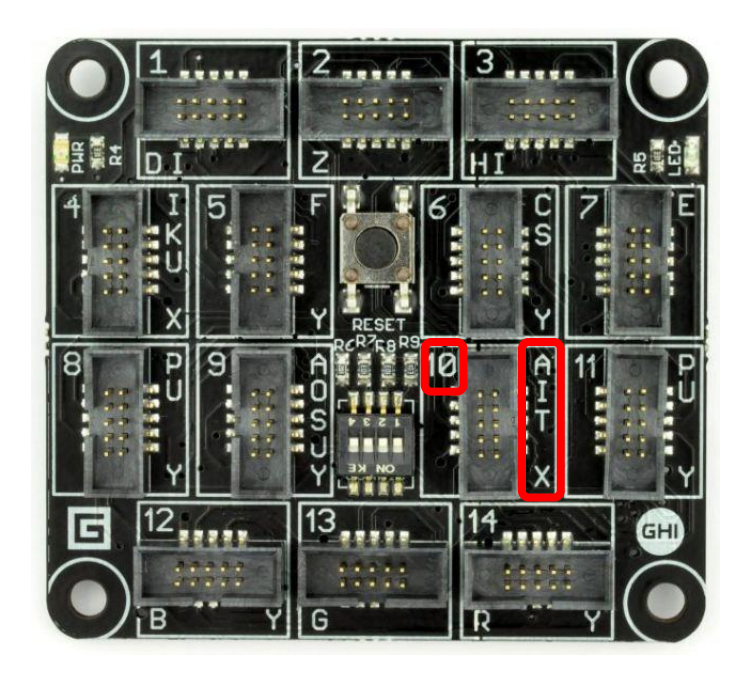

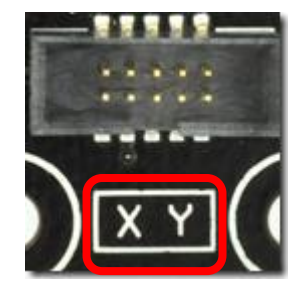

3. Usage of the mainboard (5)

#### Slot marks on the panels and the sensors (2)

- XY marks on the sensor
- On the main board it can paired with X or Y socket (e.g. slot no. 10)

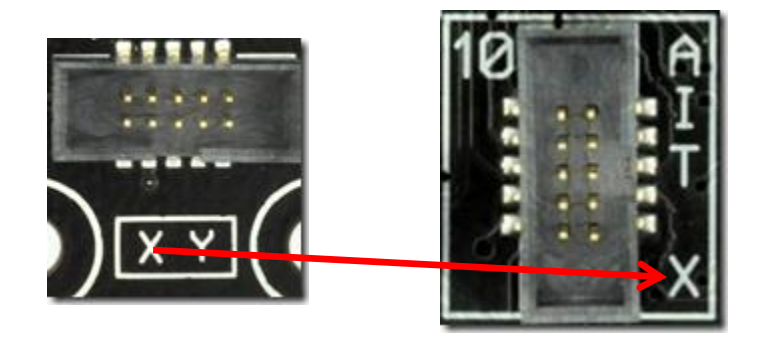

- X and Y are GPIO!
- Connect only the same letter slots!!!!

# Socket Types Table (Version 16)

| Slot r       | TYPE                 | LETTER | PIN<br>1 | PIN<br>2 | PIN<br>3    | PIN<br>4      | PIN<br>5      | PIN<br>6  | PIN<br>7   | PIN<br>8     | PIN<br>9       | PIN<br>10 |
|--------------|----------------------|--------|----------|----------|-------------|---------------|---------------|-----------|------------|--------------|----------------|-----------|
| • XY<br>• On | 3 GPIO               | X      | +3.3V    | +5V      | GPIO!       | GPIO          | GPIO          | [UN]      | [UN]       | [UN]         | [UN]           | GND       |
|              | 7 GPIO               | Y      | +3.3V    | +5V      | GPIO!       | GPIO          | GPIO          | GPIO      | GPIO       | GPIO         | GPIO           | GND       |
|              | Analog In            | A      | +3.3V    | +5V      | AIN<br>(G!) | AIN (G)       | AIN           | GPIO      | [UN]       | [UN]         | [UN]           | GND       |
|              | CAN                  | С      | +3.3V    | +5V      | GPIO!       | TD (G)        | RD (G)        | GPIO      | [UN]       | [UN]         | [UN]           | GND       |
|              | USB Device           | D      | +3.3V    | +5V      | GPIO!       | D-            | D+            | GPIO      | GPIO       | [UN]         | [UN]           | GND       |
|              | Ethernet             | E      | +3.3V    | +5V      | [UN]        | LED1<br>(OPT) | LED2<br>(OPT) | TX D-     | TX D+      | RX D-        | RX D+          | GND       |
|              | SD Card              | F      | +3.3V    | +5V      | GPIO!       | DATO          | DAT1          | CMD       | DAT2       | DAT3         | CLK            | GND       |
|              | USB Host             | н      | +3.3V    | +5V      | GPIO!       | D-            | D+            | [UN]      | [UN]       | [UN]         | [UN]           | GND       |
|              | 12C                  | 1      | +3.3V    | +5V      | GPIO!       | [UN]          | [UN]          | GPIO      | [UN]       | SDA          | SCL            | GND       |
| • Cor        | UART+<br>Handshaking | к      | +3.3V    | +5V      | GPIO!       | TX (G)        | RX (G)        | RTS       | CTS        | [UN]         | [UN]           | GND       |
|              | Analog Out           | 0      | +3.3V    | +5V      | GPIO!       | GPIO          | AOUT          | [UN]      | [UN]       | [UN]         | [UN]           | GND       |
|              | PWM                  | Р      | +3.3V    | +5V      | GPIO!       | [UN]          | [UN]          | GPIO      | PWM<br>(G) | PWM<br>(G)   | PWM            | GND       |
|              | SPI                  | S      | +3.3V    | +5V      | GPIO!       | GPIO          | GPIO          | CS        | MOSI       | MISO         | SCK            | GND       |
|              | Touch                | Т      | +3.3V    | +5V      | [UN]        | YU            | XL            | YD        | XR         | [UN]         | [UN]           | GND       |
|              | UART                 | U      | +3.3V    | +5V      | GPIO!       | TX (G)        | RX (G)        | GPIO      | [UN]       | [UN]         | [UN]           | GND       |
|              | LCD 1                | R      | +3.3V    | +5V      | LCD RO      | LCD R1        | LCD R2        | LCD<br>R3 | LCD R4     | LCD<br>VSYNC | LCD<br>HSYNC   | GND       |
|              | LCD 2                | G      | +3.3V    | +5V      | LCD G0      | LCD G1        | LCD G2        | LCD<br>G3 | LCD G4     | LCD G5       | BACK-<br>LIGHT | GND       |
|              | LCD 3                | В      | +3.3V    | +5V      | LCD BO      | LCD B1        | LCD B2        | LCD<br>B3 | LCD B4     | LCD EN       | LCD<br>CLK     | GND       |
|              | Manufacturer         | Z      | +3.3V    | +5V      | [MS]        | [MS]          | [MS]          | [MS]      | [MS]       | [MS]         | [MS]           | GND       |

4. First application (1)

#### The application

Let's make an app which is blinking led after a button pressed.

4. First application (2)

#### Preparation

- Connect the "red module" with the FEZ Spider main board slot no. 1!
   D slot is only used for USB
- The remaining modules can be connected after this step!

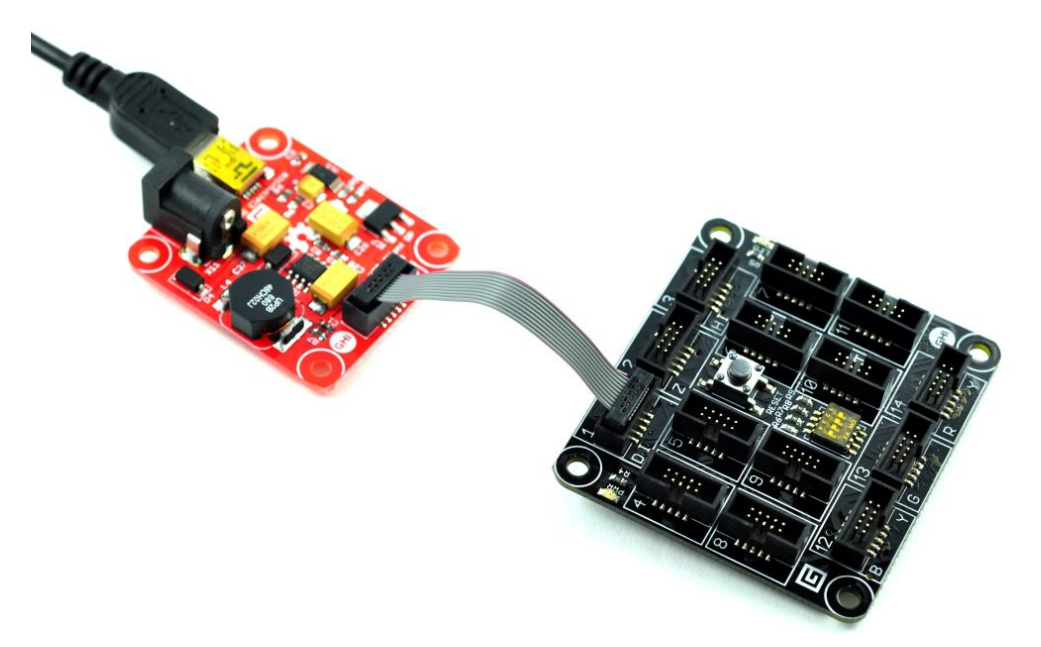

*Warning!!! The modules can be connected only in POWER OFF STATE!!!*  4. First application (3)

#### **Connecting the components**

We need the following modules:

• Multicolor LED

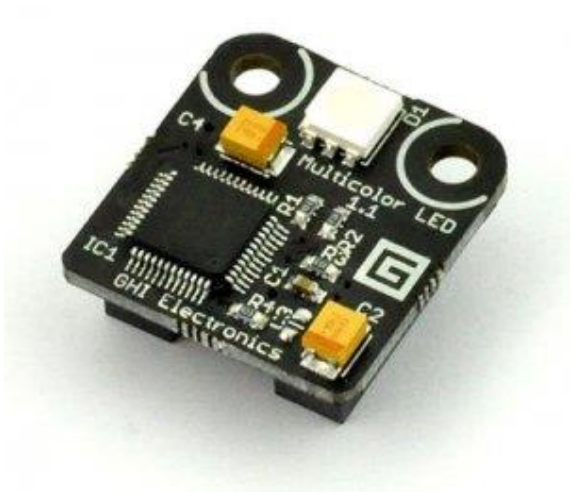

• Button

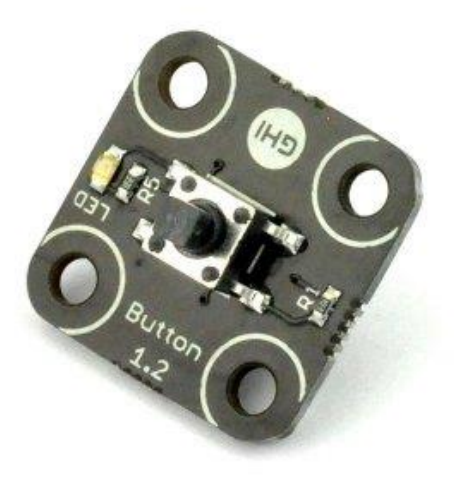

# 4. First application (4)

#### **Connecting the components**

Connect the modules like this:

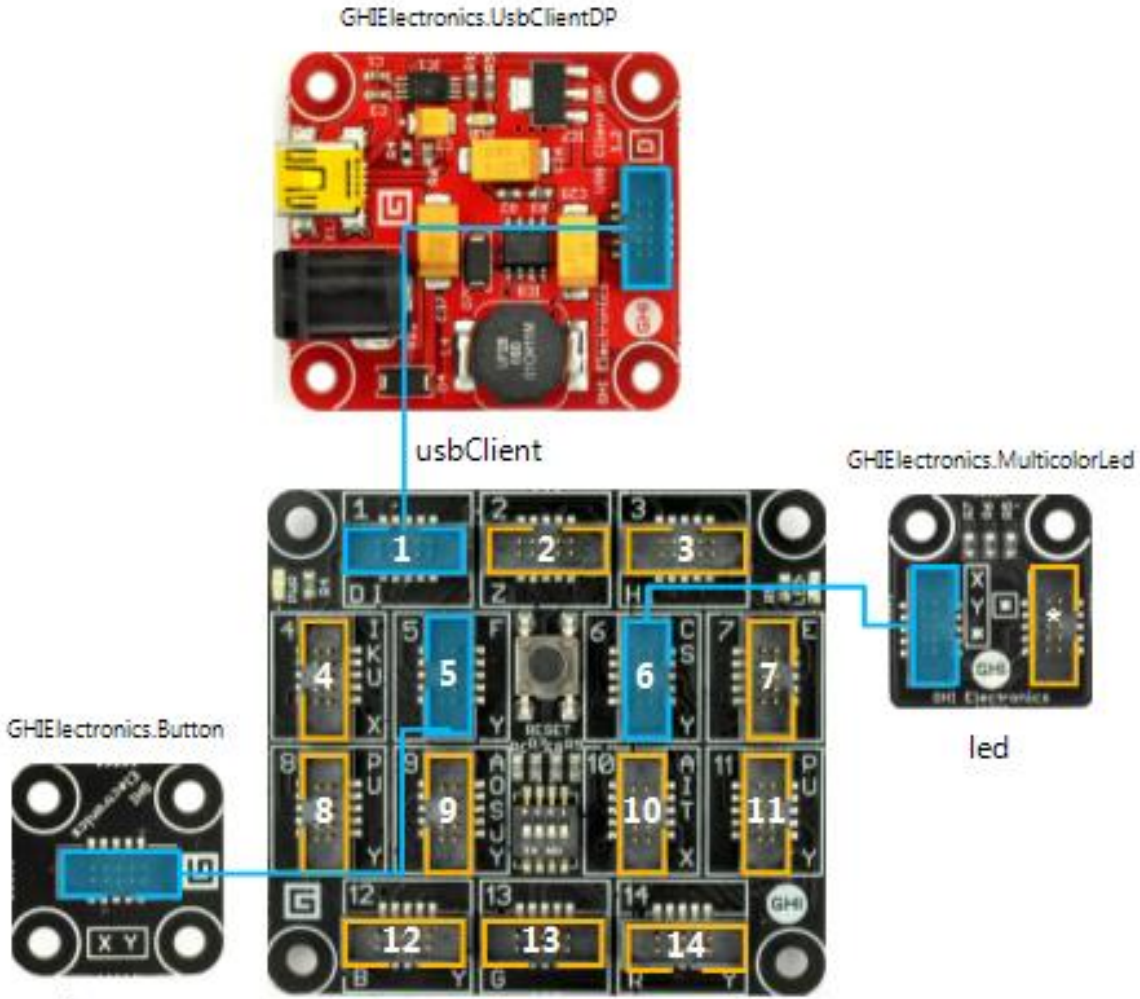

button

#### **Connecting the Starter Kit with PC**

- Connect the USB cable to the red module
- Connect the USB cable other end to PC
- On power the main board boots up, than starts the (previous) program on it
- Via Visual Studio the new program can be deployed

# 4. First application (6)

#### Open Visual Studio 2010 File $\rightarrow$ New $\rightarrow$ Project...

| 🤝 Stopper - Microsoft Visual Studio (Administrator) |        |          |            |         |       |           |      |          |      |             |            |              |          |         |
|-----------------------------------------------------|--------|----------|------------|---------|-------|-----------|------|----------|------|-------------|------------|--------------|----------|---------|
| File                                                | Edit   | View     | Project    | Build   | Debug | Team      | Data | То       | ols  | VMware      | ANTS       | Architecture | Test     | Analyze |
|                                                     | New    |          |            |         |       |           | -    | 67       | Proj | ject        |            | (            | Ctrl+Shi | ft+N    |
|                                                     | Open   |          |            |         |       |           | •    | ١        | Wel  | b Site      |            | 9            | Shift+Al | t+N     |
|                                                     | Add    |          |            |         |       |           | •    | <b>6</b> | Tea  | m Project.  |            |              |          |         |
|                                                     | Close  |          |            |         |       |           |      | Ъ        | File |             |            | (            | Ctrl+N   |         |
| đ                                                   | Close  | Solutio  | on         |         |       |           |      |          | Proj | ject From I | Existing ( | Code         |          |         |
|                                                     | Save S | Stopper  | r          |         | Ct    | rl+S      | ]    | _        |      |             |            |              |          |         |
|                                                     | Save S | Stopper  | r As       |         |       |           |      |          |      |             |            |              |          |         |
| Ø                                                   | Save / | All      |            |         | Ct    | rl+Shift+ | s    |          |      |             |            |              |          |         |
|                                                     | Export | t Temp   | late       |         |       |           |      |          |      |             |            |              |          |         |
|                                                     | Sourc  | e Cont   | rol        |         |       |           | •    |          |      |             |            |              |          |         |
|                                                     | Page   | Setup    |            |         |       |           |      |          |      |             |            |              |          |         |
| 8                                                   | Print. |          |            |         | Ct    | rl+P      |      |          |      |             |            |              |          |         |
|                                                     | Recen  | nt Files |            |         |       |           | •    |          |      |             |            |              |          |         |
|                                                     | Recen  | nt Proje | cts and So | lutions |       |           | •    |          |      |             |            |              |          |         |
|                                                     | Exit   |          |            |         | Alt   | t+F4      |      |          |      |             |            |              |          |         |

# 4. First application (7)

Pop up window: Visual C#/Gadgeteer/.NET Gadgeteer Application. Name the project and declare a location (e.g. C:/student/)

| New Project                                                                                                    |                              |                  |                                      |           |                                                                                                    | ? <mark>x</mark>                                                 |
|----------------------------------------------------------------------------------------------------|------------------------------|------------------|--------------------------------------|-----------|----------------------------------------------------------------------------------------------------|------------------------------------------------------------------|
| Recent Templates                                                                                                    |                              | .NET Framework 4 | <ul> <li>Sort by: Default</li> </ul> | • •       | Search Installed Templates                                                                                                    | م                                                                |
| Installed Templates                                                                                                    |                              |                  |                                      |           | Type: Visual C#                                                                                                    |                                                                  |
| <ul> <li>Visual C#</li> <li>Windows</li> <li>Web</li> <li>Office</li> <li>Cloud</li> <li>Gadgeteer</li> <li>Micro Framework</li> <li>Reporting</li> <li>SharePoint</li> <li>Silverlight</li> <li>Test</li> <li>WCF</li> <li>Workflow</li> <li>XNA Game Stude</li> <li>Other Languages</li> <li>Other Project Type</li> <li>Database</li> <li>Modeling Projects</li> <li>Test Projects</li> <li>Online Templates</li> </ul> | ork<br>dio 4.0<br>s          | .NET Gadget      | eer Application                      | Visual C# | A template for a Microsoft .<br>application allowing the use<br>device design comprising a<br>Gadgeteer-compatible mair<br>modules, and write and deb<br>software for that device. | NET Gadgeteer<br>er to specify a<br>.NET<br>nboard and<br>nug C# |
| <u>N</u> ame:                                                                                                    | GadgeteerApp1                |                  |                                      |           |                                                                                                    |                                                                  |
| Location:                                                                                                    | E:\tmp\                      |                  | •                                    | Browse    |                                                                                                    |                                                                  |
| Solution:                                                                                                    | Create new solut             | ion              | •                                    |           |                                                                                                    |                                                                  |
| Solution na <u>m</u> e:                                                                                                    | Solution name: GadgeteerApp1 |                  |                                      |           |                                                                                                    |                                                                  |
|                                                                                                    |                              |                  |                                      |           | ОК                                                                                                    | Cancel                                                           |

# 4. First application (9)

#### The Starter kit contains a FEZ Spider main board!

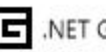

.NET Gadgeteer Application Wizard

Choose a mainboard:

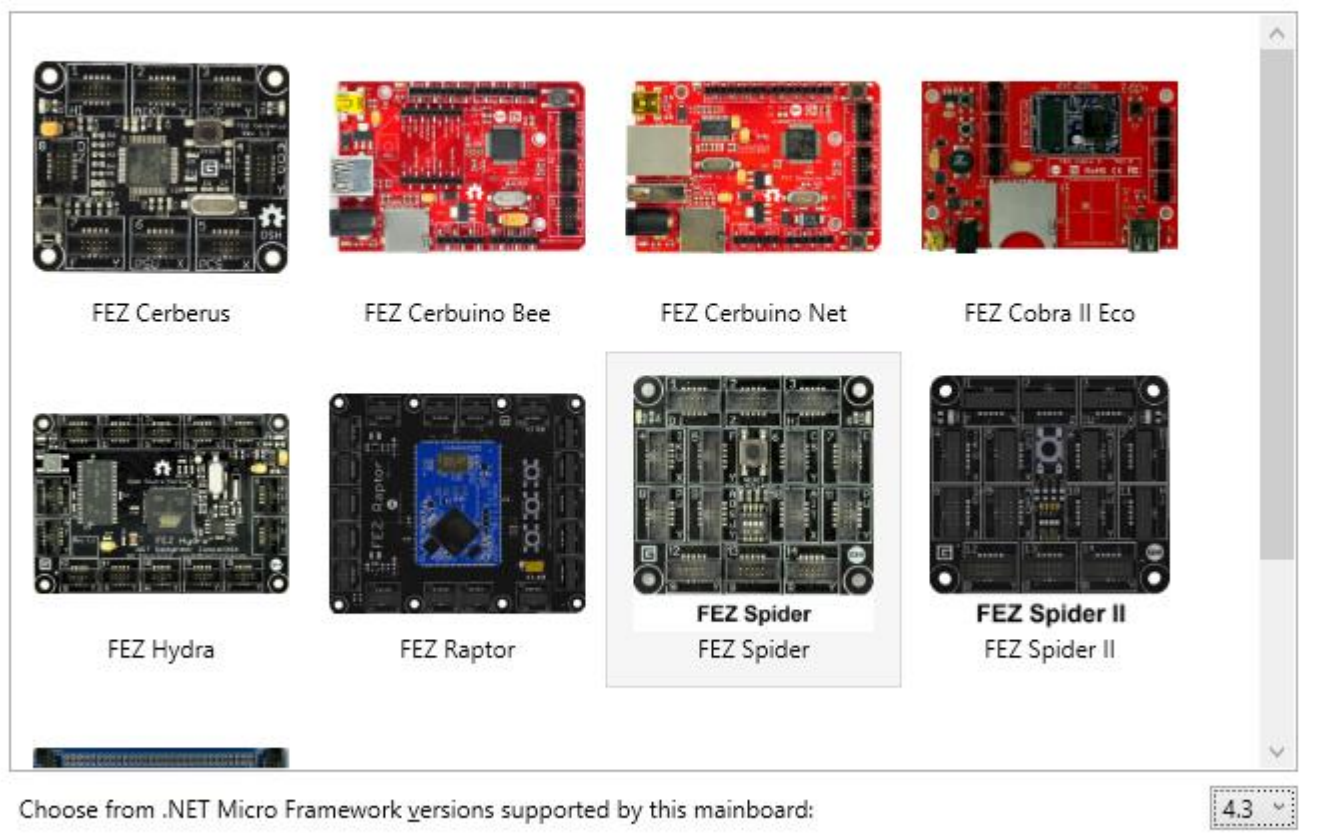

Create Cancel 4. First application (10)

#### **Connecting the modules**

- Drag and drop the Button and the Multicolor led modules from the toolbox to the designer
- Connect the modules in the designer same as in the "real life"

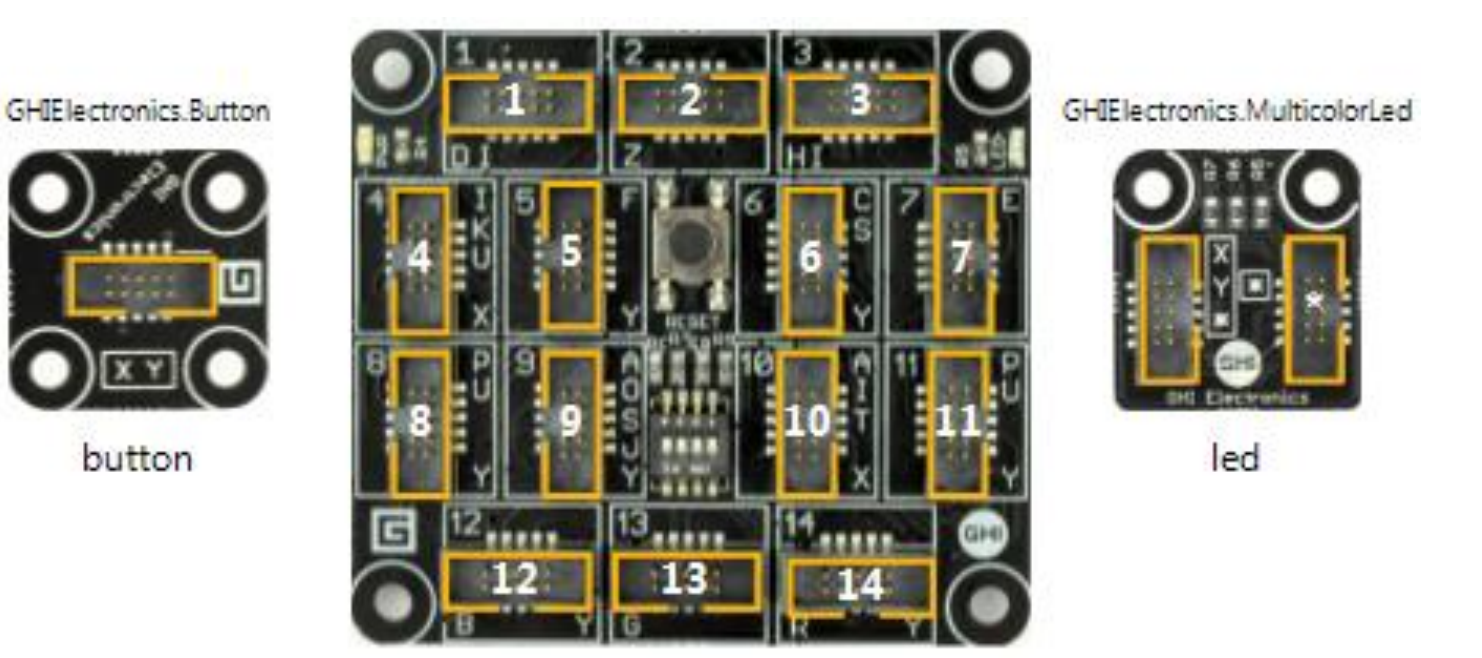

4. First application (11)

#### **Connecting the modules**

- Select the socket on the Button (yellow part
- Select the suggested green destination slot (we used slot no.5 in for the hardware)
- Completed connection is a blue line
- Now, the Visual Studio knows how our hardware looks like, it can help to make the coding part...  $\textcircled$

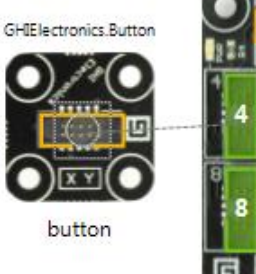

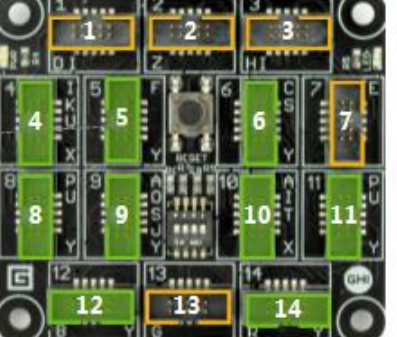

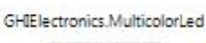

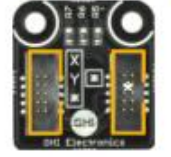

led

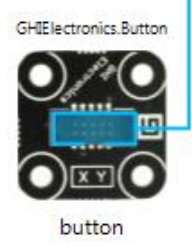

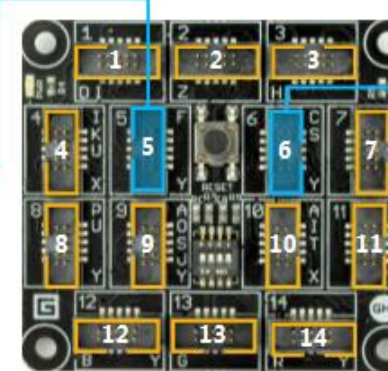

GHIElectronics.MulticolorLed

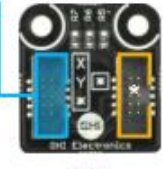

led

# 4. First application (12)

#### Coding...

Duble click on Program.cs in the Solution Explorer!

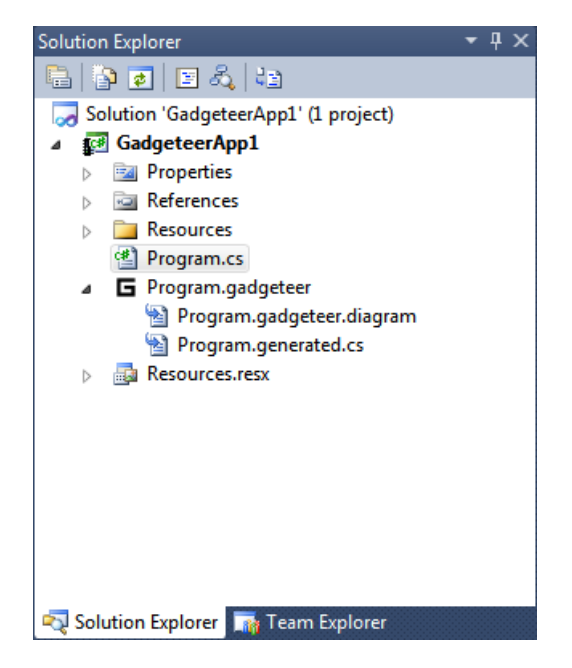

#### Coding...

A Program.cs source file is created using a template

It contains a Program Class and a ProgramStarted() method. It runs first after deployment (Start Debugging)

| Program.gadg | eteer Program.cs X                                                                                                    | -   |
|--------------|----------------------------------------------------------------------------------------------------|-----|
| 🛠 Stopper.Pr | ogram                                                                                                    | -   |
| 1 — u        | sing System;                                                                                                    | ÷   |
| 2 u          | sing System.Collections;                                                                                                  |     |
| 3 u          | sing System.Threading;                                                                                                    |     |
| 4 u          | sing Microsoft.SPOT;                                                                                                    |     |
| 5 u          | sing Microsoft.SPOT.Presentation;                                                                                         |     |
| 6 u          | <pre>sing Microsoft.SPOT.Presentation.Controls;</pre>                                                                     |     |
| 7 u          | sing Microsoft.SPOT.Presentation.Media;                                                                                   |     |
| 8 u          | sing Microsoft.SPOT.Touch;                                                                                                |     |
| 9            |                                                                                                    |     |
| 10 u         | sing Gadgeteer.Networking;                                                                                                |     |
| 11 u         | sing GT = Gadgeteer;                                                                                                    |     |
| 12 u         | sing GTM = Gadgeteer.Modules;                                                                                             | =   |
| 13           |                                                                                                    |     |
| 14 ⊟n        | amespace Stopper                                                                                                    |     |
| 15 {         |                                                                                                    |     |
| 16 🖻         | public partial class Program                                                                                              |     |
| 17           |                                                                                                    |     |
| 18           | // This method is run when the mainboard is powered up or reset.                                                          |     |
| 19 🗄         | <pre>void ProgramStarted()</pre>                                                                                          |     |
| 20           | {                                                                                                    |     |
| 21           | /**************************************                                                                                   |     |
| 22           | Modules added in the Program.gadgeteer designer view are used by typing                                                   |     |
| 23           | their name followed by a period, e.g. button, or camera.                                                                  |     |
| 24           |                                                                                                    |     |
| 25           | Many modules generate useful events. Type $+=\langle tab \rangle \langle tab \rangle$ to add a handler to an event, e.g.: |     |
| 26           | hutton.ButtonPressed +=(tab>(tab>)                                                                                        |     |
| 27           |                                                                                                    |     |
| 28           | If you want to do something periodically use a GT Timer and handle its Tick event e.g.                                    |     |
| 29           | GI Timer timer = new GT Timer(1000); // every second (1000ms)                                                             |     |
| 30           | timer Tick +=/tab/tab                                                                                                    |     |
| 31           | timer start().                                                                                                    |     |
| 32           | · · · · · · · · · · · · · · · · · · ·                                                                                     |     |
| 33           | /                                                                                                    |     |
| 34           |                                                                                                    |     |
| 25           | // Use Debug Print to show messages in Visual Studio's "Output" window during debugging                                   |     |
| 20           | // ose being ritht to show messages in visual studio's output window during debugging.                                    |     |
| 20           | Debug.Frint( Program Started );                                                                                           |     |
| 27           | , I                                                                                                    |     |
| 20           | I                                                                                                    |     |
| 2a []        |                                                                                                    | *   |
| 100 % 👻 🖣    | 11                                                                                                    | - F |

4. First application (14)

#### Coding...

}

Complete ProgramStarted() method with the following lines:

```
void ProgramStarted()
{
    Debug.Print("Program Starte__);
    button.ButtonPressed += button_ButtonPressed
```

```
    To use the button we have to subscribe to the ButtonPressed event using a button_ButtonPressed method as a parameter
```

# 4. First application (15)

#### Coding...

button\_ButtonPressed method

void button\_ButtonPressed(Button sender, Button.ButtonState state)

```
{
    led.BlinkRepeatedly(GT.Color.Red);
```

- }
- After the button press this method runs. *Sender* contains the reference for the corresponding button, and *State* the button actual state.
- The LED turns on, and blinks repeatedly with RED color (GT.Color.Red).

# 5. Pictures

# The first application:

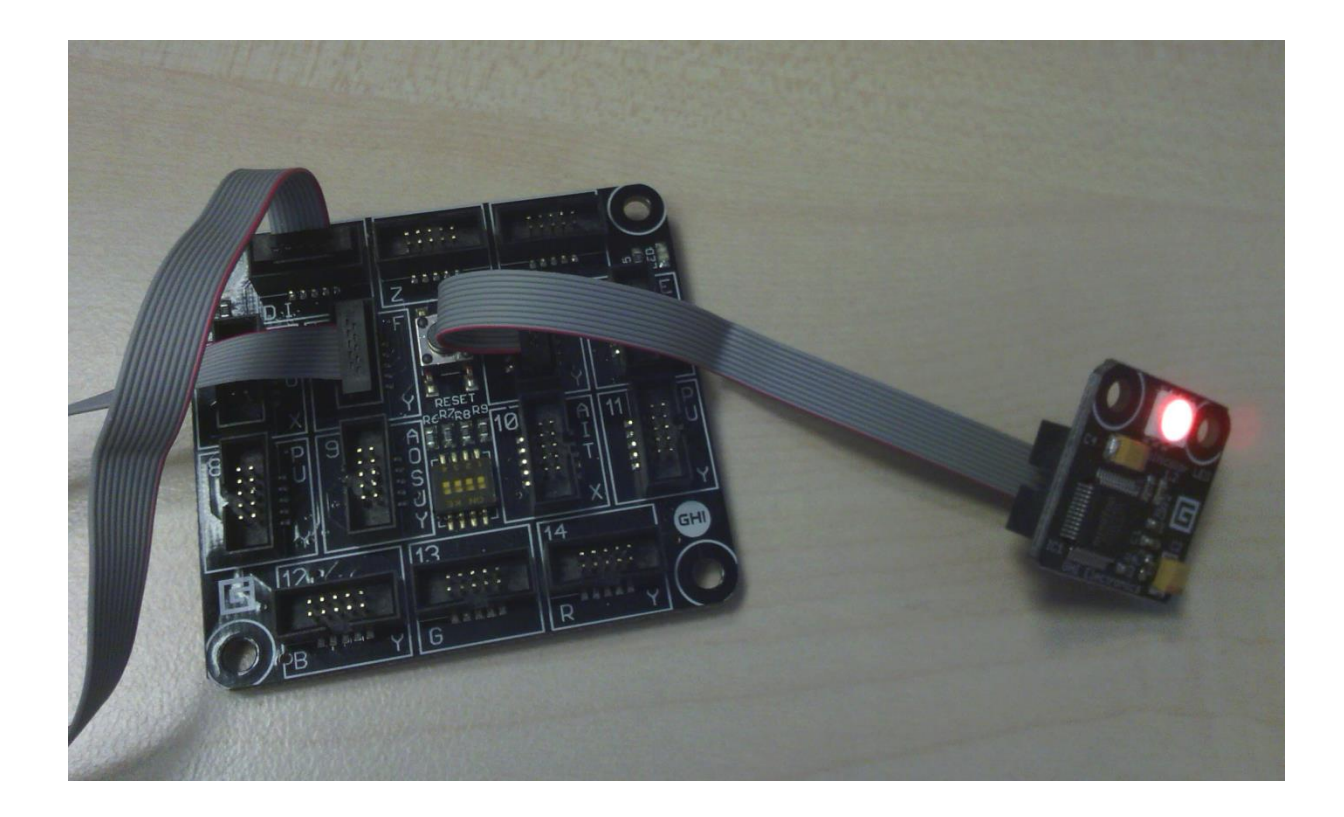

# Exercise #1

Create an application with 2 buttons and 1 multicolor led

- Buttons:
  - ButtonLeft
  - ButtonRight
- If Left button is pressed, blink one with **blue** color
- If Right button is pressed, blink one with green color
- Hints:

```
public class MulticolorLed : Module.DaisyLinkModule
    {...
    public void BlinkOnce(Color color);
    ...}
```

## Exercise #1

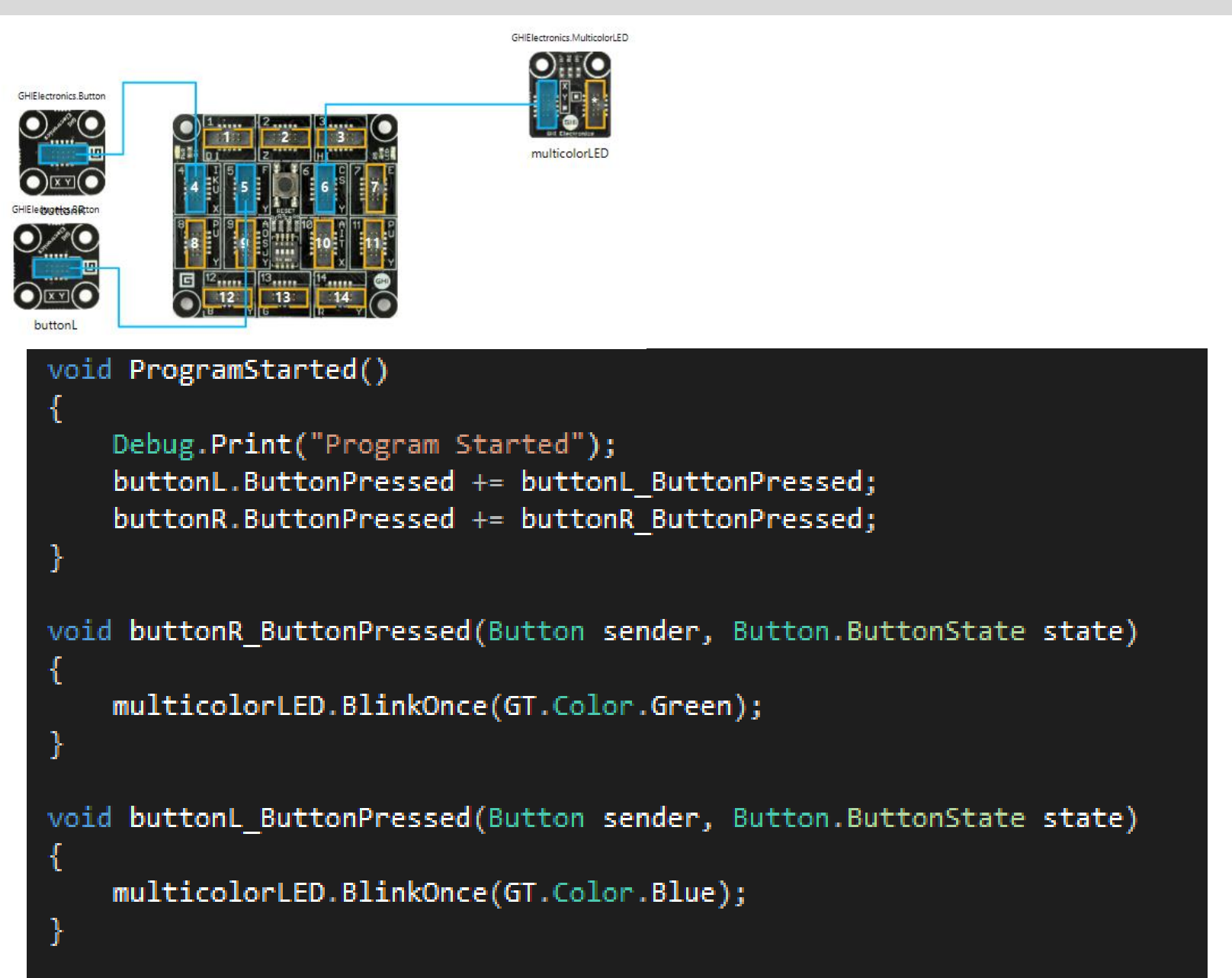

Modify the previous app to the following:

- If LeftButton is actually pressed, turn on its own led (simple red led)
- When the button released, turn it off!

• Hint:

```
public class Button : Module
    {...
    public void ToggleLED();
    public void TurnLEDOff();
    public void TurnLEDOn();
    ...}
```

#### Exercise #2

```
void ProgramStarted()
{
    Debug.Print("Program Started");
    buttonL.ButtonPressed += buttonL ButtonPressed;
    buttonR.ButtonPressed += buttonR ButtonPressed;
    buttonL.ButtonReleased += buttonL ButtonReleased;
    buttonR.ButtonReleased += buttonR ButtonReleased;
}
void buttonR_ButtonPressed(Button sender, Button.ButtonState state)
{
    multicolorLED.BlinkOnce(GT.Color.Green);
    buttonR.TurnLedOn();
}
void buttonL ButtonPressed(Button sender, Button.ButtonState state)
{
    multicolorLED.BlinkOnce(GT.Color.Blue);
    buttonL.TurnLedOn();
}
void buttonL ButtonReleased(Button sender, Button.ButtonState state)
{
    buttonL.TurnLedOff();
}
void buttonR ButtonReleased(Button sender, Button.ButtonState state)
{
    buttonR.TurnLedOff();
}
```

• RightButton pressed: start a timer, and turn on a multicolor led in every second with a random color

- LeftButton pressed: stop the timer, turn off the led
- Hint:

```
public class MulticolorLed : Module.DaisyLinkModule
    {...
    SetBlueIntensity(int intensity); //0-255
    SetRedIntensity(int intensity); //0-255
    SetGreenIntensity(int intensity); //0-255
    ...}
public class Random
    {...
    public virtual int Next(int maxValue);
    ...}
```

```
GT.Timer timer = new GT.Timer(1000); // every second (1000ms)
timer.Tick +=<tab><tab> // (Timer.TickEventHandler)
timer.Start();
```

```
public partial class Program
    Random r;
    GT.Timer timer;
    void ProgramStarted()
    ł
        Debug.Print("Program Started");
        buttonL.ButtonPressed += buttonL_ButtonPressed;
        buttonR.ButtonPressed += buttonR ButtonPressed;
        timer = new GT.Timer(1000);
        timer.Tick += timer Tick;
        r = new Random();
    }
    void timer Tick(GT.Timer timer)
    {
        multicolorLED.SetBlueIntensity(r.Next(255));
        multicolorLED.SetGreenIntensity(r.Next(255));
        multicolorLED.SetRedIntensity(r.Next(255));
    }
    void buttonR_ButtonPressed(Button sender, Button.ButtonState state)
    {
        timer.Start();
    }
    void buttonL ButtonPressed(Button sender, Button.ButtonState state)
    ł
        timer.Stop();
        multicolorLED.TurnOff();
```

#### Exercise #4

Create a "police light bar"

• Red and Blue flashing (2 multicolor led)

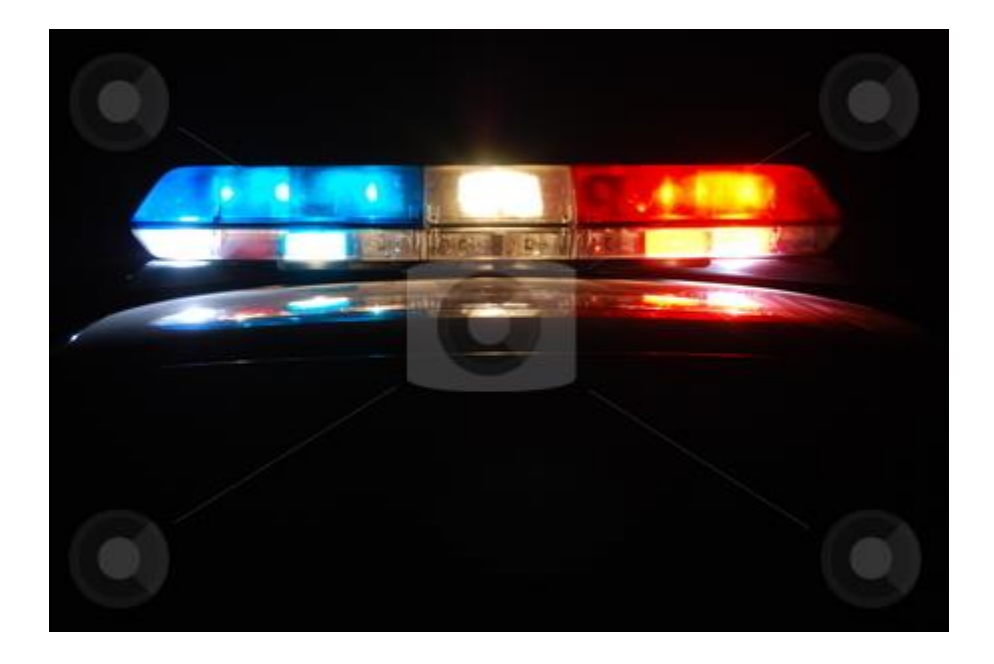